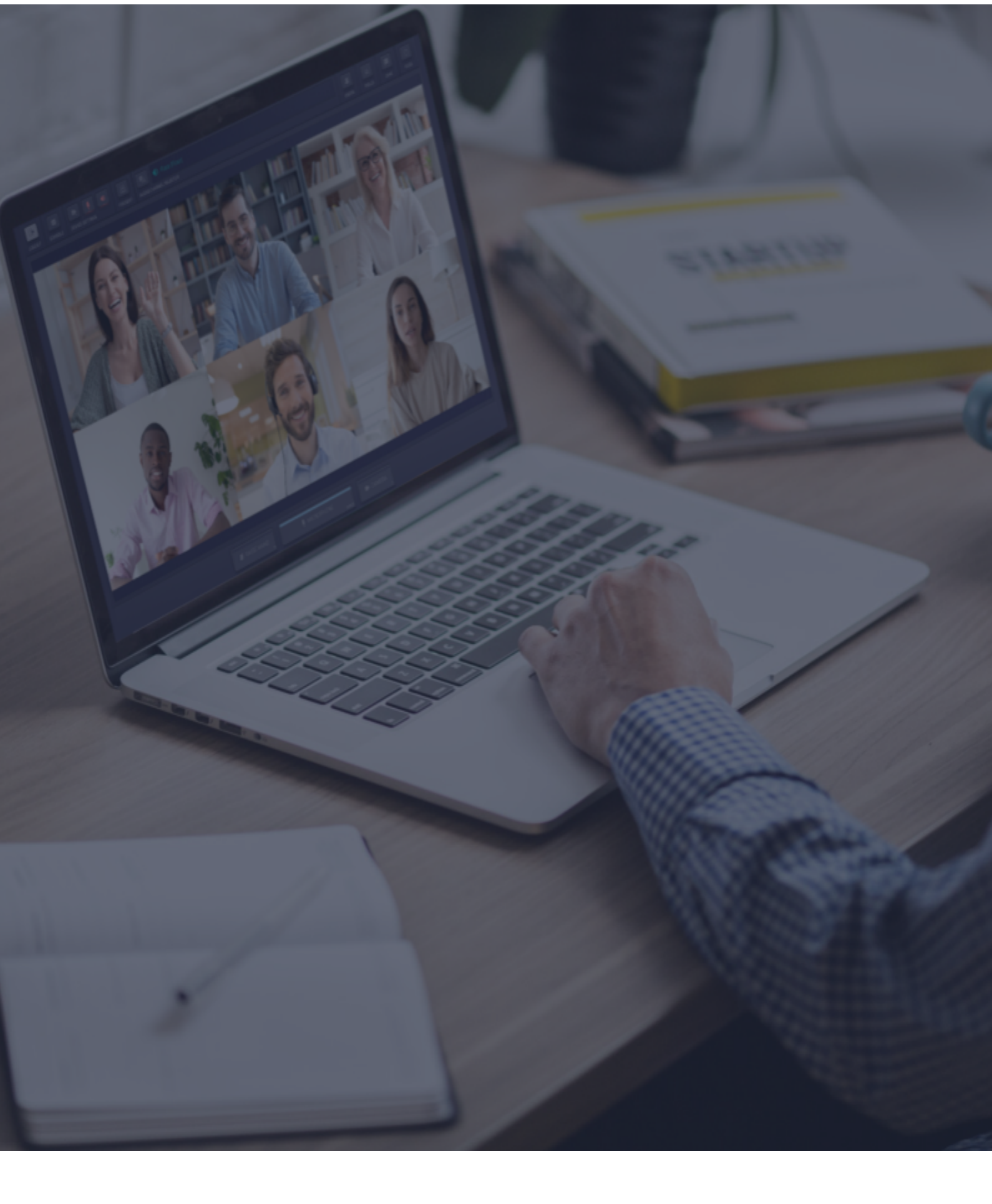

# Interactio Directrices para el orador

## **Recomendaciones de audio**

Siga las recomendaciones que se indican a continuación para mejorar la calidad del audio tanto para los participantes como para los intérpretes.

- Utilice unos auriculares con cable para evitar efectos de eco y otras distorsiones del sonido.
  - > Importante: Los auriculares de tipo "earbuds" pueden causar problemas de audio.
- Mantenga el ruido de fondo al mínimo, ya que puede afectar a la comprensión del intérprete.
- Hable lento y claro. Haga pausas, por ejemplo, al pasar a la siguiente diapositiva o frase, para que los intérpretes puedan seguir el ritmo.
- Las personas deben hablar de una en una.
- **Muéstrese** en su pantalla de vídeo para controlar su expresión facial.
- Le recomendamos que se una a la reunión con su PC, ya que puede que la calidad de audio de los dispositivos móviles no sea la ideal.

**Importante:** Las recomendaciones anteriores se aplican a cualquier evento interpretado simultáneamente. Tienen por objeto mejorar la calidad de la interpretación y, por consiguiente, el éxito del evento en sí. El cumplimiento de estas recomendaciones ayudará a los intérpretes a realizar su trabajo, garantizando que su mensaje llegue al público objetivo.

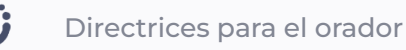

### Antes de empezar

- Conexión de red: conéctese a ethernet o a una red Wi-Fi estable (si es posible, asegúrese de que su dispositivo es el único conectado a la red).
- Navegador de Internet: para disfrutar de la mejor experiencia, únase al evento con el navegador web más reciente de Google Chrome.
- Troubleshooter (Solucionador de problemas): puede utilizar <u>Troubleshooter</u> (el Solucionador de problemas) de Interactio para comprobar la conexión a Internet y los dispositivos de audio y vídeo antes de unirse al evento.

**Importante:** No puede acceder al solucionador de problemas si utiliza una VPN, un servidor proxy o un elemento similar.

## Cómo iniciar sesión

- Haga clic en el enlace para unirse a la reunión proporcionado por el organizador del evento o compartido en el correo electrónico de invitación al evento.
  - También puede copiar el enlace, abrir el navegador y pegar el enlace en la barra de direcciones (y pulsar Intro).
- Introduzca los detalles necesarios (por ejemplo, su nombre, dirección de correo electrónico, organización u otro dato) y haga clic en **Continue** (Continuar).

| L ENTER YOUR DETAILS                  |  |  |
|---------------------------------------|--|--|
| Required info from you for this event |  |  |
| Email                                 |  |  |
| Lastname                              |  |  |
|                                       |  |  |
| Remember my details for future events |  |  |
| Continue                              |  |  |
|                                       |  |  |

**Importante:** Si intenta conectarse a nuestra plataforma por primera vez, le pediremos que acepte nuestro Aviso de privacidad.

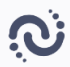

 Haga clic en Allow (Permitir) para permitir que el navegador acceda al micrófono y la cámara.

| broadcaster.interactio.eu wants to |                     |       |       |  |
|------------------------------------|---------------------|-------|-------|--|
| Ŷ                                  | Use your microphone |       |       |  |
|                                    | Use your camera     |       |       |  |
|                                    |                     | Block | Allow |  |
|                                    |                     |       |       |  |

# Inicie una vista previa automática y seleccione y pruebe sus dispositivos

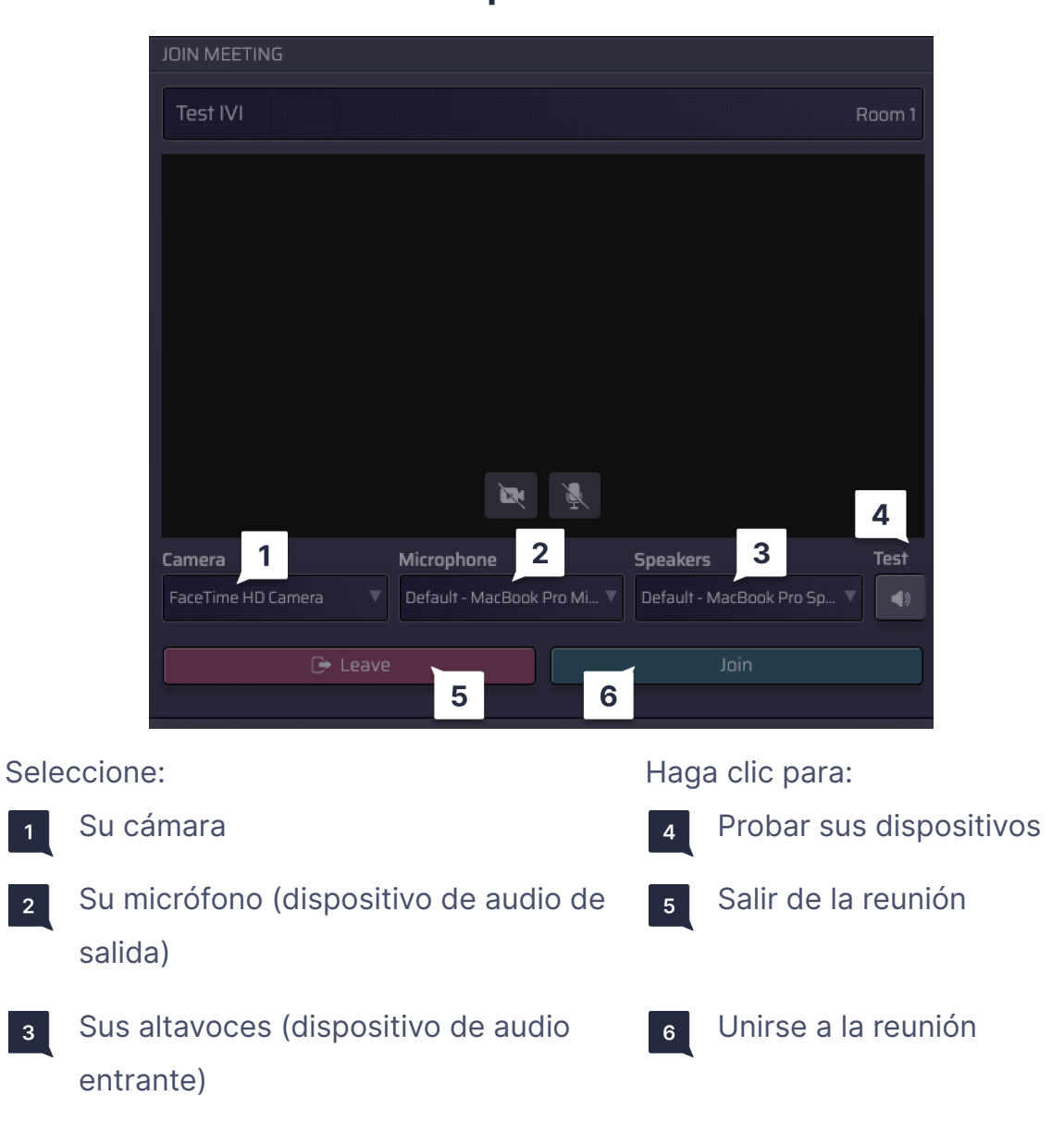

## Funciones de la interfaz del altavoz

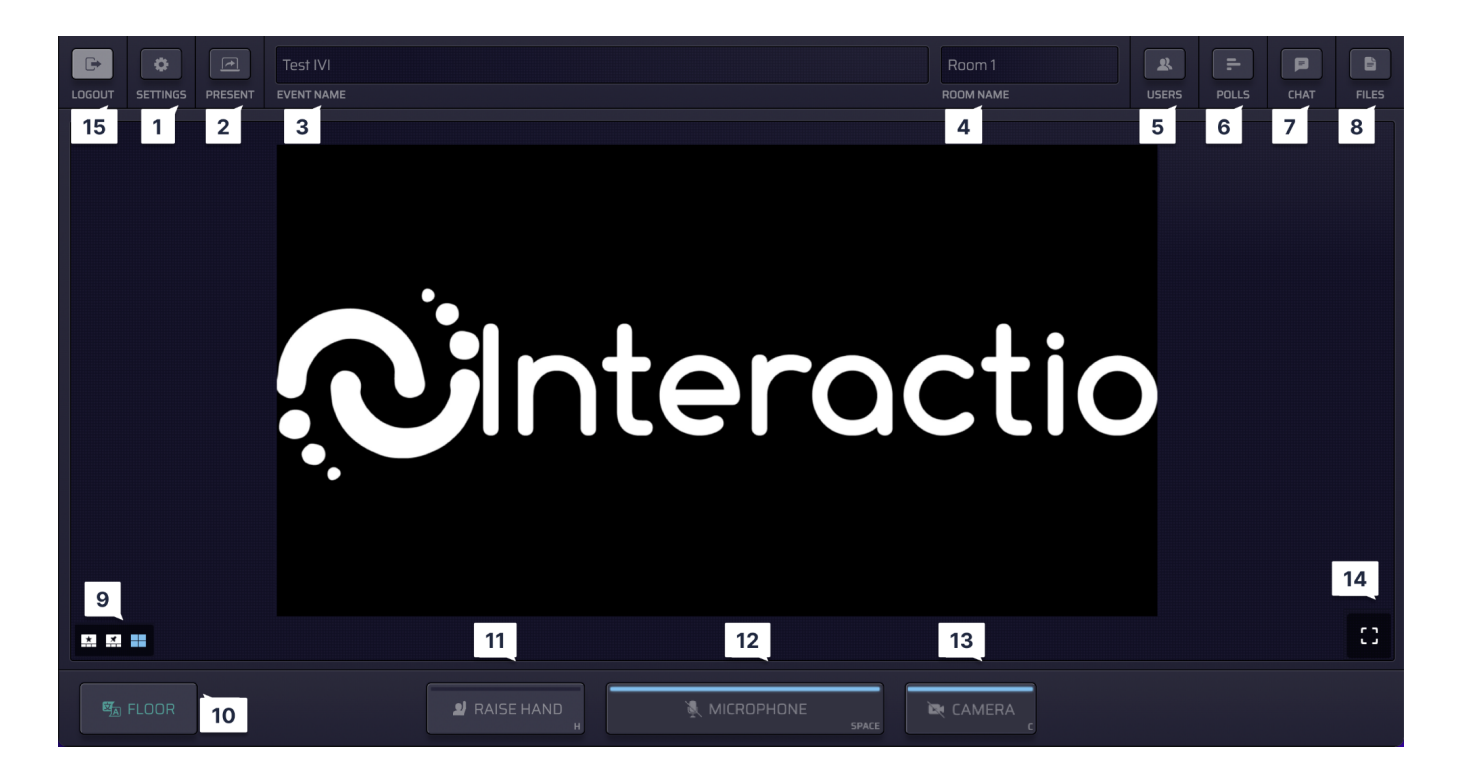

- Haga clic en **Settings** (Configuración) para seleccionar los dispositivos de audio y vídeo, y ajustar la configuración en cualquier momento durante el evento.
- 2 Haga clic en **Present** (Presentar) para compartir la pantalla con el resto de los participantes. Solo puede hacerlo cuando esté hablando (estado: en directo).
- **3 Event name (Nombre del evento)**
- 4 Room name (Nombre de la sala)
- <sup>5</sup> Haga clic en **Users** (Usuarios) para abrir la lista de oradores (o cerrarla si está abierta). Aquí puede ver la lista de oradores y su estado de presencia. En la parte inferior de la lista, puede ver el número total de oradores y espectadores, y oradores con las manos levantadas.
  - Puede enviar un mensaje de chat privado a otro orador desde la lista de oradores haciendo clic en su nombre y seleccionando la opción de chat.
  - Puede notificar a otro participante su mensaje directo mencionándole: introduzca

"@" seguido del nombre del participante.

- <sup>6</sup> Haga clic en **Polls** (Encuestas) para participar en una encuesta en directo o simplemente ver los resultados de la encuesta anterior. Cuando la encuesta esté lista, aparecerá en el panel.
- 7 Haga clic en **Chat** para comunicarse con el moderador de la reunión u otros oradores.

**Importante:** También puede enviar un mensaje de chat directo a otro orador de la lista de oradores: solo tiene que hacer clic en el botón **Users** (Usuarios), seleccionar el orador al que desea enviar el mensaje de texto, hacer clic con el botón izquierdo y hacer clic en **Chat** 

- Para notificar a otro participante su mensaje directo: introduzca "@" seguido del nombre del participante.
- <sup>8</sup> Haga clic en **Files** (Archivos) para descargar los archivos compartidos por el moderador de la reunión u otros oradores.
  - Haga clic en Upload file (Cargar archivo) para enviar el archivo a los participantes de la reunión.

9 Cambie entre diferentes **modos de vídeo**:

- Altavoz activo (vista de estrella))
- Fijado
- Galería
- Presentación (disponible cuando alguien comparte su pantalla)
- Haga clic en el botón **Audio Channel Selector** (Selector de canales de audio) para acceder a la lista de idiomas disponibles y seleccionar el que desee escuchar.
- Haga clic en el botón **Raise Hand** (Levantar la mano) para informar al moderador de que desea hablar. Una vez que el moderador le permita hablar, el micrófono cambiará a **azul**.

**Importante:** Debe hacer clic en el botón **Microphone** (Micrófono) antes de empezar a hablar.

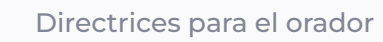

Haga clic en el botón **Microphone** (Micrófono) para hablar.

**Importante:** El moderador debe activar el sonido para usted. Si lo ha hecho, el botón **Microphone** (Micrófono) cambiará a **azul**.

- Haga clic en el botón Microphone (Micrófono) antes de empezar a hablar (el botón cambiará a azul y, a continuación, a rojo cuando empiece a hablar, lo que indica que está hablando en directo).
- Haga clic de nuevo en el botón Microphone (Micrófono) para silenciarse a sí mismo (el botón cambiará a gris, lo que indica que está silenciado).
- 13 Haga clic en el botón **Camera** (Cámara) para activar la cámara.<sup>1</sup>
- 14 Haga clic para acceder a **Fullscreen** (Pantalla completa).
- Haga clic en **Logout** (Cerrar sesión) para salir del evento (cuando finalice o cuando lo desee).

Además, también puede ver un temporizador o un cronómetro junto a **Room name** (Nombre de la sala):

**Timer** (Temporizador): la cuenta atrás del tiempo desde el valor preestablecido.

**Stopwatch** (Cronómetro): el tiempo empieza a contar desde 0.

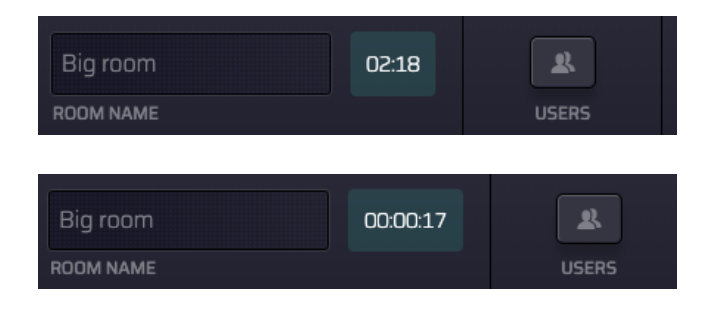

#### Cómo compartir su pantalla

 Asegúrese de que el moderador ha activado su micrófono. Si no es así, levante la mano.

| MICROPHONE SPACE |
|------------------|
|                  |

<sup>&</sup>lt;sup>1</sup> En el modo de botón Single Speak (Altavoz único), los oradores tendrán un solo botón que controla tanto la cámara como el micrófono.

- Cuando el micrófono esté activo (el botón ha cambiado a rojo), haga clic en el botón Present (Presentar) situado en la esquina superior izquierda.
- Seleccione lo que desea compartir entre las siguientes opciones:
  - o toda la pantalla
  - una ventana de la aplicación
  - una pestaña del navegador
- Haga clic en la imagen y, a continuación, en Share (Compartir).

|        | SETTINGS | DESENT  | Interactio Demonstration |
|--------|----------|---------|--------------------------|
| LUGUUT |          | PRESENT | EVENTINAME               |
|        |          |         |                          |

| Choose what to share                                                  |        |              |  |  |  |
|-----------------------------------------------------------------------|--------|--------------|--|--|--|
| broadcaster.interactio.eu wants to share the contents of your screen. |        |              |  |  |  |
| Entire screen                                                         | Window | Chrome Tab   |  |  |  |
|                                                                       |        | Connel       |  |  |  |
|                                                                       |        | Cancel Share |  |  |  |

## Asistencia técnica

Si necesita ayuda durante la reunión, póngase en contacto con el organizador del evento o con el técnico especializado.